บันทึกการแลกเปลี่ยนเรียนรู้ (KM) ของชุมชนนักปฏิบัติห้องสมุด (Library Cop) วันที่ 2 พฤษภาคม 2566

.....

โดย นางสุมาลี พรเจริญ

## ้วิธีการล็อคระบบค้างส่งหนังสือเกินกำหนดส่ง นักศึกษาที่แจ้งจบด้วยระบบทะเบียน

ห้องสมุด เป็นหน่วยงานให้บริการยืม-คืนหนังสือ เป็นบริการหนึ่งซึ่งห้องสมุดจัดให้กับสมาชิกที่เข้ามา ใช้บริการโดยผู้ใช้จะต้องนำหนังสือส่งคืนห้องสมุด ตามระยะเวลาที่กำหนด หรือหากไม่สามารถนำมาคืนด้วย ตนเองได้ อาจจะฝากผู้หนึ่งผู้ใดนำหนังสือนั้นส่งคืนแทนก็ได้จะได้ไม่เสียค่าปรับหนังสือเกินกำหนดส่ง กรณี นักศึกษาที่แจ้งจบการศึกษาที่มีค่าปรับเกินกำหนดส่งจะต้องมาเสียค่าปรับหนังสือเกินกำหนดส่งตาม ระเบียบของห้องสมุด

## ขั้นตอนล็อคระบบค้างส่งหนังสือห้องสมุดมีดังนี้

1. เปิดโปรแกรม

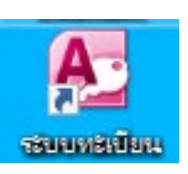

2. คลิก 中 เลือกเมนูระบบฐานข้อมูลหลัก จะปรากฏหน้าจอในการ Login เข้าสู่ระบบ ดังรูปที่ 1

| A   🚽 🖻 = 🕲 = 🖙       |                   |                       |                     |                     |              |
|-----------------------|-------------------|-----------------------|---------------------|---------------------|--------------|
| File Home Create      | External Data     | Database Tools        |                     |                     |              |
| Save                  | Available Ten     | nplates               |                     |                     |              |
| Save Object As        |                   |                       |                     |                     |              |
| 🔊 Save Database As    |                   | Home                  |                     |                     |              |
| 🚰 Open                |                   |                       |                     |                     |              |
| 📑 Close Database      |                   |                       | 69                  |                     |              |
| 🗋 ระบบฐานข้อมูลหลัก.a | Blank<br>database | Blank web<br>database | Recent<br>templates | Sample<br>templates | My templates |
| into                  |                   |                       |                     |                     |              |

ทำการป้อนรหัส Login และ Password ของผู้รับผิดชอบ เช่น Login : sumal111ee , Password : 111sumalee จากนั้น คลิกปุ่ม OK

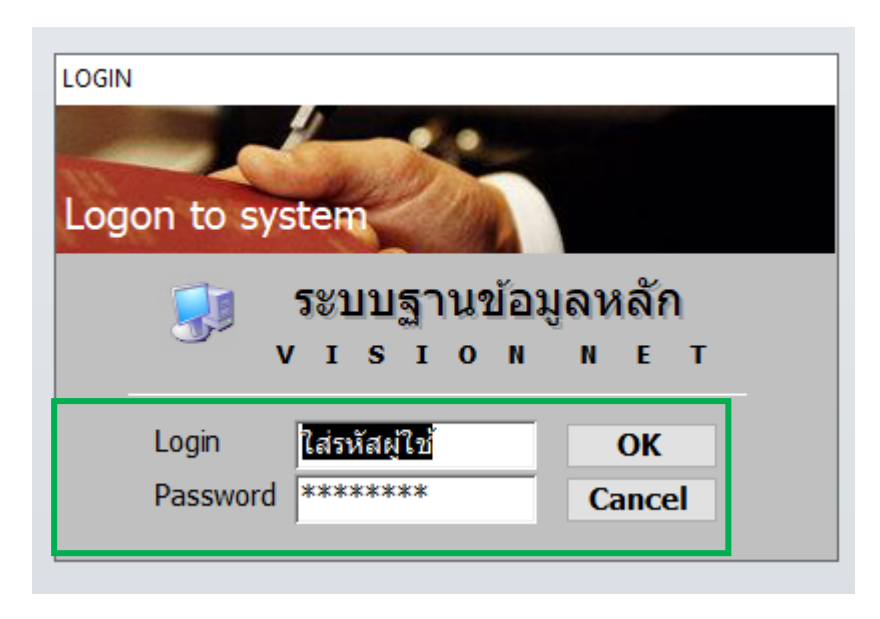

รูปที่ 1 หน้าจอ Login เข้าสู่ระบบฐานข้อมูลหลัก

 ปรากฏหน้าจอ ระบบฐานข้อมูลหลัก โดยคลิก 
 เลือกเมนูย่อยข้อ 1 : บันทึกระเบียนนักศึกษา ดังรูปที่ 2

| ระบบฐานข้อมูลหลัก                      |                                     |
|----------------------------------------|-------------------------------------|
| <i>RMUTP</i><br>http://reg.rmutp.ac.th | ระบบฐานข้อมูลหลัก                   |
| ระเบียนนักศึกษา                        | ข้อมุลนักศึกษา                      |
| ระบบโอนย้ายสาขา                        | 1 : บันทึกระเบียนนักศึกษา           |
| รายงานนักศึกษา                         | 2 : บันที่กระเบียนนักศกษา เพิ่มเต็ม |
| รายงานนักศึกษา-2                       | 3 : บันทึกถ่ายภาพ                   |
| ระเบียนวิชาการ                         | 4 : บันทึกรุ่น/กลุ่มนักศึกษา        |
| ระเบียนอาจารย์-เจ้าหน้าที่             | 5 : สอบถามระเบียนนักศึกษา           |
| ระบบกิจการ/พัฒนาวินัย                  | สถานภาพ                             |

จากนั้นจะปรากฏหน้าจอบันทึกระเบียนนักศึกษา ใส่รหัส นักศึกษา เช่น 126560700000-0 กดปุ่ม Enter

|                       | Ω                                         |
|-----------------------|-------------------------------------------|
| บันทึกระเบียนนักศึกษา | สถานะการเงิน เพิ่มเดิม 🕵 🔠 ระบุรทัส 🜗 🕨 🕨 |
|                       |                                           |
|                       |                                           |
|                       |                                           |

รูปที่ 2 หน้าจอบันทึกระเบียนนักศึกษา

4. ปรากฏหน้าจอบันทึกระเบียนนักศึกษา คลิก 中 สิทธิใช้ระบบ 🔽 โL : Lock ระบบค้างส่งหนังสือห้องสมุด

## ดังรูปที่ 3

|                                                                                                    | TER                                                                                                    |                                                                                                    |                                                                                                | c                                                        | <b>Ξ</b> Σ3 |
|----------------------------------------------------------------------------------------------------|----------------------------------------------------------------------------------------------------|----------------------------------------------------------------------------------------------------|------------------------------------------------------------------------------------------------|----------------------------------------------------------|-------------|
| บันที่กระเป                                                                                                    | โยบนักศึกษา                                                                                                    | สถานะการเงิน เพิ่ม                                                                                                    | ແດົນ                                                                                           | <u>S</u> ระบุรหัส                                        |             |
| คำนำหน้า<br>รหัส<br>ศูนย์<br>หลักสูดร-เอก<br>มัญชีค่าใช้จ่าย<br>การประเมินผล<br>ปีที่เข้า-ภาค<br>วันที่รับเข้า<br>ปฏิทิน<br>สิทธ์ใช้ระบบ<br>รหัสผ่าน | นาง ชื่อ<br><u>NAME</u><br>12 : มทร.พระนคร ศูนย์โชติเ√ ระดับ ปริญ<br>6360070101 : หลักสูตรปรีช โท<br>5799041 : ผังค่าใช้จ่ายเหมาจ่าย ปริญญาเอก ค<br>50 : ป.ตรีปิปกติ 50<br>2563 - โ รุ่นปี 63 กลุ่ม ปเ<br>20 07 2563 วินที่สำเร็จการศึกษา<br>60 : ปฏิทินการศึกษา ป.เอก<br>Y : ปกติ<br>**********                                             | มูญาเอก ภาคสมทบ<br>X อัตรา1<br>X อัตรา1<br><br>คศส./1 : หลักสูตรปรัชญาตุ±<br>เ/สถานะใม่ปกติ<br>                          | สกุล<br>SURNAMB<br>คณะ เทคโน<br>สาขาวิชา <u>คหกรร</u><br>แขนงวิชา -                            | โลยีคหกรรมศาสตร์<br>มศาสตร์<br>□ AUTO CONFIRM □ แสด      | юşл         |
| จากนั้                                                                                                    | <br>นจะปรากฦหน้าจอ <mark>L : Lock ระ</mark>                                                                                                    | ะบบค้างส่งหนังสือห้องสม                                                                                                  | มด คลิก 🗖                                                                                      | <ul> <li>มมด้านซ้ายมือ</li> </ul>                        |             |
| <br>บันทึก:                                                                                                    | 64                                                                                                    |                                                                                                    |                                                                                                |                                                          |             |
| 0                                                                                                    | ะเป็ยนนักศึกษา                                                                                                    | สถานะการเงิน เพิ่ม                                                                                                    | เดิม                                                                                           | <u>S</u> ระบุรพัส <b>€</b> [ <mark>120380701300=3</mark> |             |
| ดำนำหนั<br>รหัส<br>ศูนย์<br>หลักสูตร<br>บัญชัค่าใ<br>การประเม<br>ปีที่เข้า-ภ<br>วันที่รับเข่<br>ปฏิทิน                                               | ระเป็ยานานึกได้ไกษรา)<br>นาง ชื่อ พื<br>126 NAME F7<br>12 : มทร.พระนคร ศูนย์โชติเ∨ ระดับ บริ<br>เอก 6360070101 : หลักสูตรปรัฐ โท<br>6360070101 : หลักสูตรปรัฐ โท<br>14410 5799041 : ผังดำใช้จ่ายเทมาจ่าย ปริญญาเอก<br>โนผล 50 : ป.ตรีปิปกติ 50<br>16 2563 - โร่นปี 63 กลุ่ม<br>1 20 07 2563 วันที่สำเร็จการศึกษ<br>60 : ปฏิทินการศึกษา ป.เอก | สถานะการเงิน เพิ่ม<br>ค.<br>รัญญาเอก ภาคสมทบ<br>ม คหกรรมศ⊻ X อัตรา 1<br>↓ปคศส./1 : ทลักสูตรปรัชญาดุษ⊻<br>ษา/สถานะไม่ปกติ | เดิม เรียมระคม<br>สกุล รู<br>SURNAME รู้มางอะห<br>คณะ เทคโนโส<br>สาขาวิชา คหกรรม<br>แขนงวิชา - | <ul> <li>ระบุรหัส</li></ul>                              |             |

ห้องสมุด

| =  | prgSTUDENTMAS               | IER 🗆 🖾                                                                                                    | ; |
|----|-----------------------------|----------------------------------------------------------------------------------------------------|---|
|    | บันทึกระเป                  | ไขนนี้//ผี้/กษก) สถานะการเงิน เพิ่มเติม Sี ระบุรหัส ◀                                                                |   |
| .0 | ดำนำหน้า                    | นาง 🗸 ชื่อ สกุล สกุล                                                                                                 |   |
|    | รหัส                        |                                                                                                    |   |
|    | <b>พูนย</b><br>หลักสูตร-เอก | 12 : มทร.พระนคร ศูนย์ เชอตไ > ระดับ บริญญาเอก ภาคสมทบ คนแข่ง เทศ น และคุณการรมศาสตร์<br>6360070101 : หลักสตรปรีช Vin |   |
|    | บัญชีค่าใช้จ่าย             | 5799041 : ผังค่าใช้จ่ายเหมาจ่าย ปริญญาเอก คหกรรมศ 🗸 อัตรา 👔 แบนงวิชา -                                               |   |
|    | การประเมินผล                | 50 : ป.ตรีปีปกติ 50 Microsoft Access X ลมาด CONFIRM แสดงรูป                                                          |   |
|    | ปีที่เข้า-ภาค               | 2563 - 1 รุ่นปี 63 กลุ่ม                                                                                             |   |
|    | วันที่รับเข้า               | 20 07 2563 วันที่สำเร็จการศึ<br>กรุณา CONFIRM กรุณาไข                                                                |   |
|    | ปฏิทิน                      | 60 : ปฏิทินการศึกษา ป.เอก                                                                                            |   |
|    | สิทธ์ใช้ระบบ                | L : Lock ระบบค้างส่งหนังสือห้องสมุด                                                                                  |   |
|    | รหัสผ่าน                    | ******** ผู้ปกครอง OK Cancel                                                                                         |   |
|    | E-mail                      | EA-1A@routh as th                                                                                                    |   |

รูปที่ 3 หน้าจอบันทึกระเบียนนักศึกษา : สิทธิใช้ระบบ

5. การออกจากระบบ โดยคลิก 中 เครื่องหมาย 🔤 จะปรากฏหน้าจอออกจากระบบ คลิก <mark> </mark>เลือก LOGOUT ดังรูปที่ 4

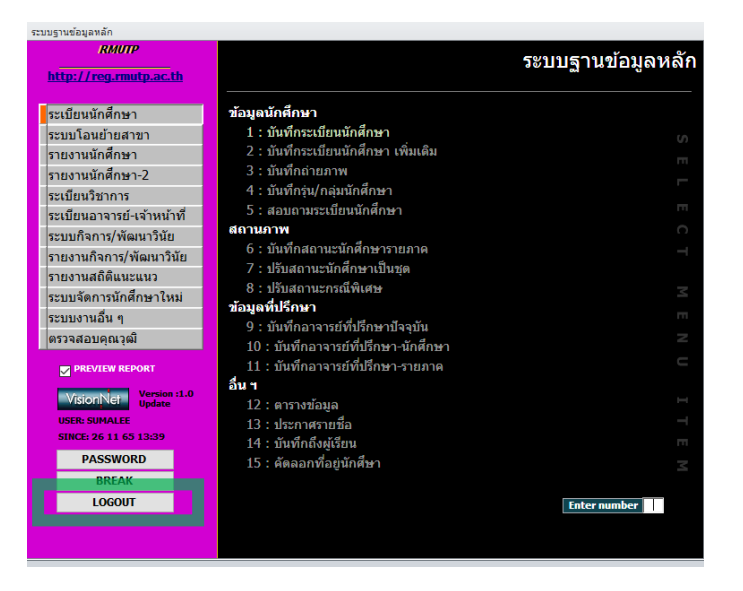

รูปที่ 4 หน้าจอการออกจากระบบ